## Registro de Licitadores

## CÓMO SOLICITAR CERTIFICACIÓN

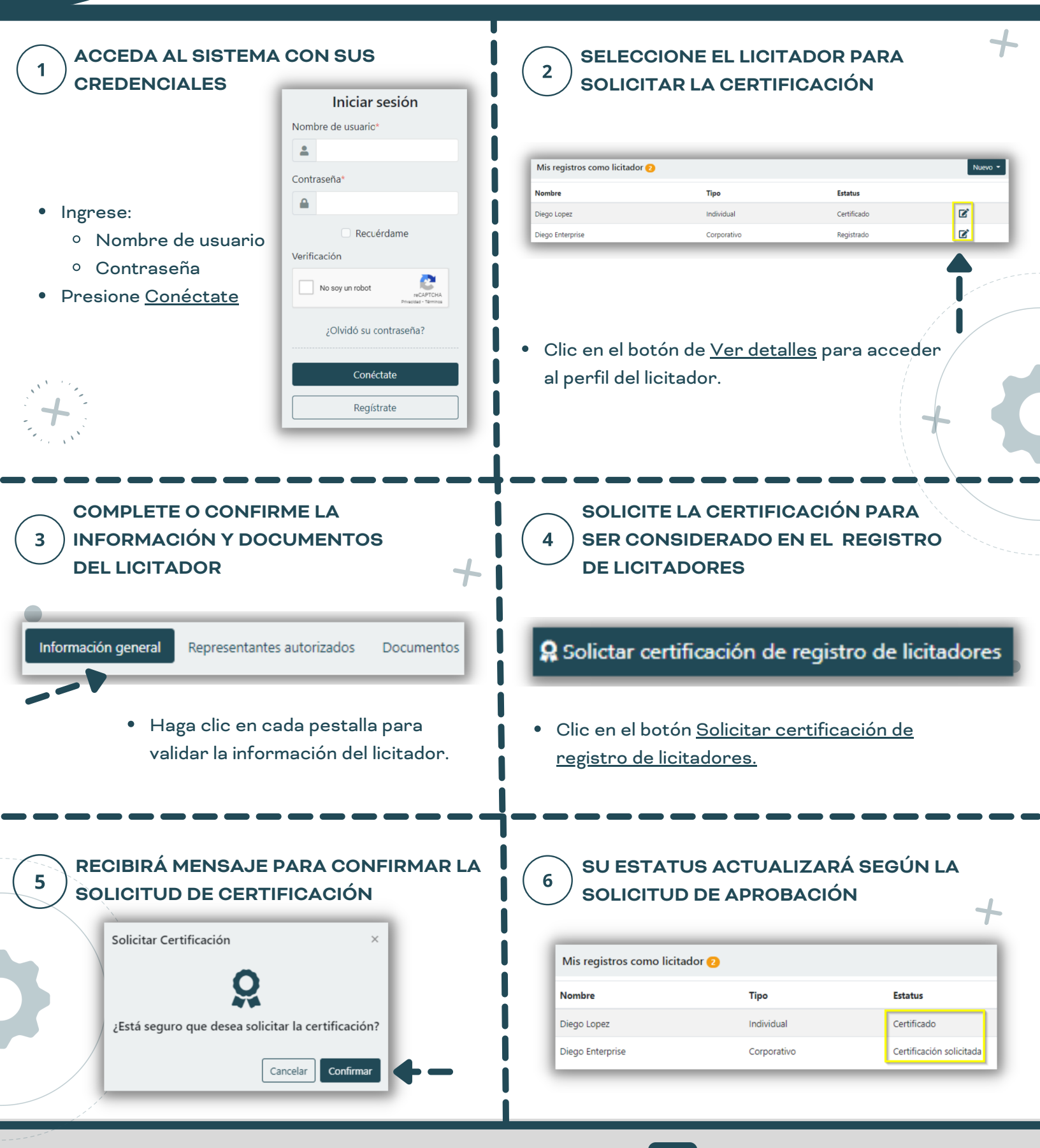

STREAMLINE.

**Streamline Suite Municipal**